## b Promethean

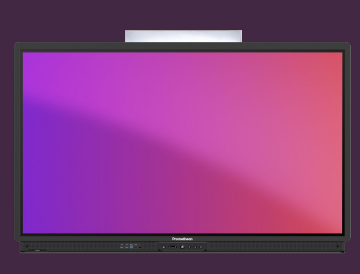

## SET UP AN NFC CARD

## Learn how to set up and link an new NFC card to your Promethean account.

## Set up an NFC card

To set up a new NFC card, you will need access to an ActivPanel 9 Premium.

Follow the instructions below to link a new NFC card with your Promethean Account.

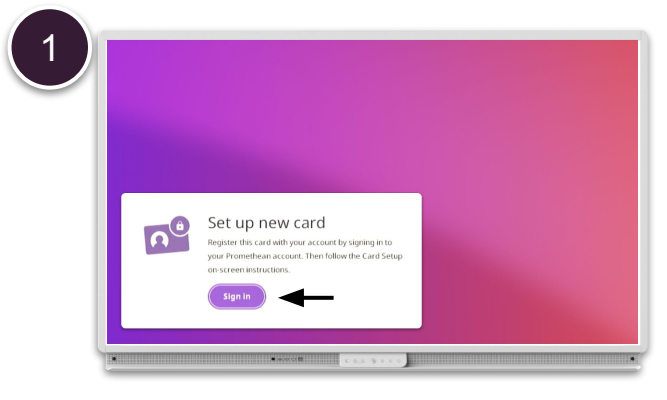

Tap a new NFC card on the NFC reader on the left side of ActivPanel's pen tray and select Sign in.

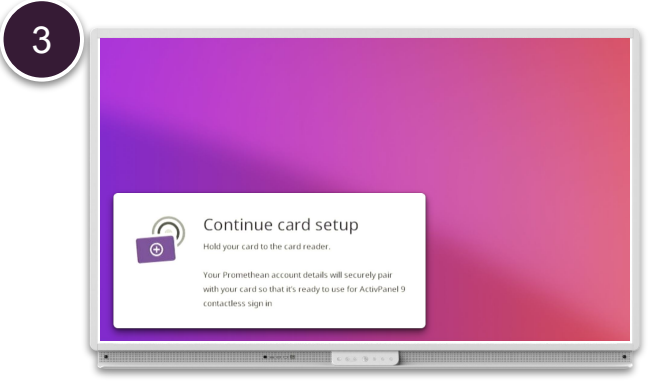

Follow the onscreen instructions, by tapping the card on NFC reader again.

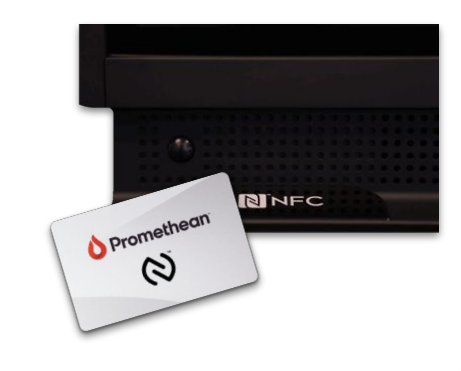

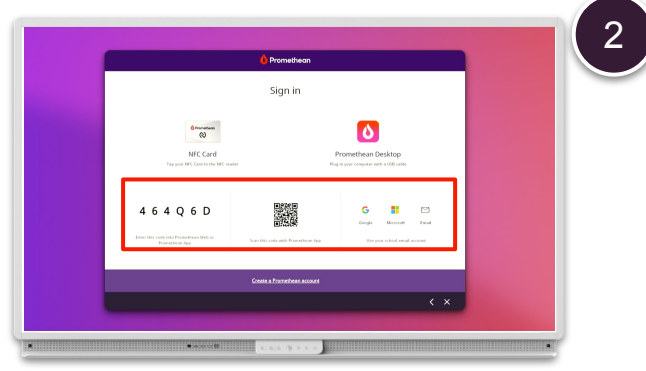

Sign in using one of the other options: From a web browser, with the mobile app or email and password.

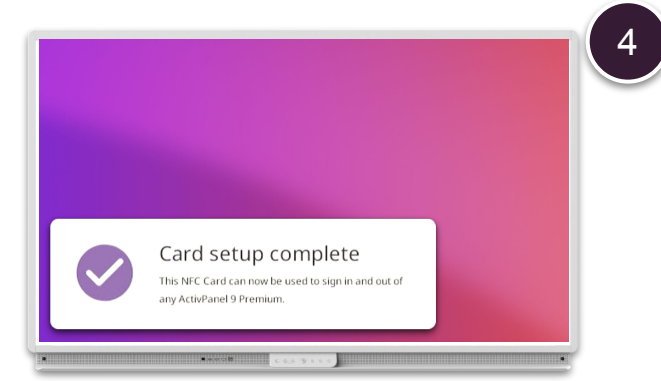

Your NFC card is now linked to your Promethean account and can be used to sign you in to any ActivPanel 9 Premium.

**NOTE:** Every ActivPanel 9 Premium includes 2 NFC cards. More cards available for purchase from your Promethean partner or reseller.